# Руководство по монтажу и эксплуатации модема COM900-ITR-LP

# 1. Общая информация о GSM/GPRS модеме COM-900-ITR-LP

#### 1.1 Назначение

Модем «GSM/GPRS COM-900-ITR-LP" (далее - «модем») предназначен для использования в автоматизированных системах дистанционного считывания данных измерений счетчиков электроэнергии ITRON (ACTARIS) серии ACE6000 или серии SL7000 (далее - «счетчиков»).

Конструктивно модем выполнен в компактном прочном алюминиевом корпусе и содержит встроенный накопитель энергии (суперконденсатор), что позволяет ему получать питание от счетчика Itron без внешнего блока питания.

При подключении модема к другим счетчикам, приборам и т.п. внешний блок питания подключается к разъему **DC** модема (см. ниже п.2.3).

Модем подключается к счетчикам Itron (Actaris) через порт **485** (интерфейс RS-485 см. п.1.3), но он также содержит порт RS-232 **COM1** (см. п.1.3), который можно использовать для подключения других счетчиков, приборов и т.п.

Для надежного обеспечения канала связи возможна работа модема с 2-мя SIM-картами разных операторов, с автоматическим переключением между ними.

#### 1.2 Комплект поставки

- модем COM-900-ITR-LP 1 шт;
- внешняя штыревая антенна 1 шт;
- кабель USB для конфигурации модема;
- блок питания (опционально);
- интерфейсный кабель для подключения к счетчику;
- руководство по монтажу и эксплуатации;

#### 1.3 Внешний вид и составляющиечасти

#### Внешний вид модема представлен на рисунке ниже

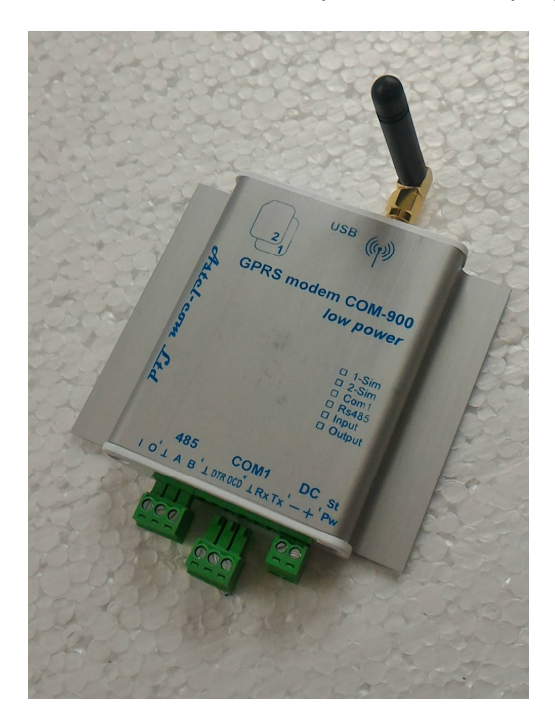

Модем состоит из следующих блоков

- металлический корпус
- внешняя антенна GSM
- картодержатель для 2-х SIM-карт
- разъем питания
- разъемы для подключения интерфейсов RS232 и RS485
- индикатор режимов работы и питания

### 2. Подготовка модема к работе

2.1 Меры предосторожности

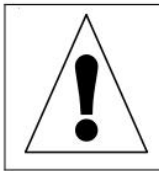

Категорически запрещается разбирать модем и производить самостоятельную замену деталей устройства.

Для нормального функционирования модема избегайте:

- падения модема
- резкого и значительного перегрева или охлаждения
- попадания влаги, пыли и других сторонних предметов внутрь устройства
- воздействия агрессивных химических веществ, способных повредить корпус или внутренние детали модема

#### 2.2 Установка антенны

К антенному разъему модема подключается либо штыревая антенна, входящая в комплект устройства, либо подходящая внешняя антенна с разъемом SMA.

2.3 Подготовка и установка SIM-карты

Перед установкой в SIM-карте необходимо модем на активировать услугу GPRS.

Вставьте SIM-карты в держатель. SIM-карта основного оператора связи GSM (SIM1) вставляется в слот №1 (нижний) контактами вниз, скосом наружу, как показано на рисунке ниже.

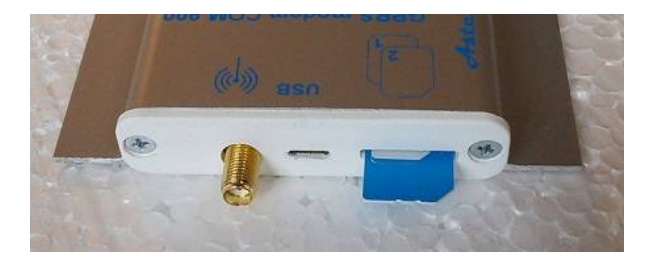

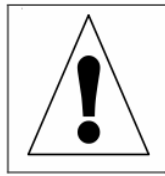

Установку, изъятие или замену SIM-карты можно производить только в выключенном состоянии модема.

SIM-карта дополнительного оператора (SIM2) вставляется в слот №2 сверху. На рисунке ниже показаны две установленных SIM-карты. По желанию заказчика возможны три варианта изготовления модема: а) края SIM-карт выглядывают примерно на 1..1,5 мм; б) края SIM-карт находятся заподлицо с пластиковой крышкой; в) SIM-карты спрятаны за крышкой, щели для их установки нет, SIM-карты вставляются в слоты при снятой крышке. На рисунке показан вариант а).

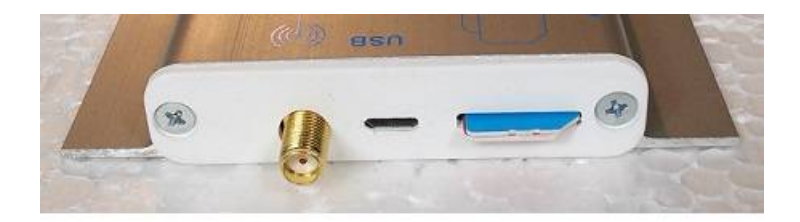

Начиная с версии прошивки 1.6, модем COM-900-ITR-LP позволяет использовать SIM-карту оператора GSM-сети с активированным PIN-кодом на ней, что позволяет предотвратить несанкционированное использование SIM-карты.

При включении и инициализации модема он автоматически проверяет соответствие записанного в его память PIN-кода и PIN-кода SIM-карты. При несовпадении этих кодов друг с другом работа модема с данной картой блокируется, при совпадении – разрешается.

Для введения в память модема актуального PIN-кода SIM-карты используется команда:

**PIN1=WXYZ** – для карты, вставляемой в слот SIM1 модема и **PIN2=WXYZ** – для карты, вставляемой в слот SIM2 модема,

где WXYZ – актуальный PIN-код соответствующей карты.

В память модема при производстве изначально записаны PIN-коды SIM-карт операторов Киевстар (SIM1) и Водафон (SIM2). По умолчанию PIN-код для Киевстара – 1111, для Водафон – 0000. Т.е., если в используемых SIM-картах установлены аналогичные PIN-коды, то перезаписывать PIN-коды в память модема нет необходимости.

Подключите стабилизированный источник питания постоянного тока (в диапазоне от 6В до 28В) к клеммам «DC», соблюдая полярность + или-. Рекомендованное напряжение -12 В.

При подаче питания на модем загорается зеленый светодиод «PW» на торце корпуса, рядом с клеммами«DC».

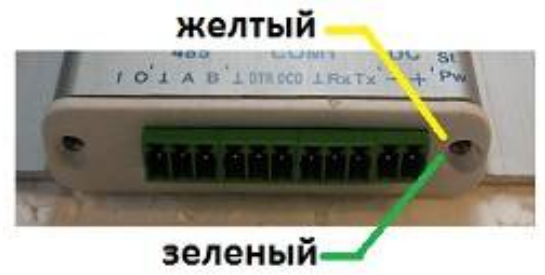

Желтый светодиод «St» - сигнализирует о процессе обмена данными.

#### 2.4 Подключение к персональному компьютеру

Все настройки (конфигурирование) модема осуществляются с помощью персонального компьютера (ПК) и специального программного обеспечения (ПО) либо подачей на модем SMS-команд (*Приложение2.* **Управление модемом с помощью SMS-команд**).

Модем подключается к компьютеру **через разъем microUSB** – см. ниже.

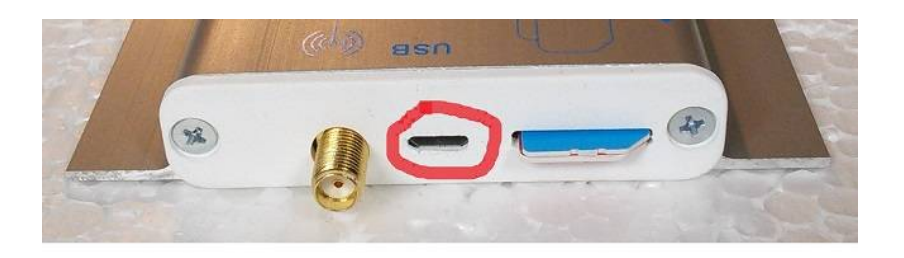

Для работы модема с ПК и его конфигурирования используется специальное программное обеспечение **«ESR2 COM-900»**, которое доступно на сайте производителяи находится здесь <u>https://drive.google.com/open?id=0B7UN7e0PtBY6SGotUmVJemlyR2s</u>.

Описание работы ПО с модемом смотрите ниже в *Приложении 1* «Инструкция к программному обеспечению ESR2 COM-900».

### 3. Подключение модема к счетчикам ITRON

#### 3.1 Конфигурирование модема

Перед подключением непосредственно к счетчику модем вначале необходимо сконфигурировать,

используя специальное программное обеспечение **«ESR2 COM-900»** (Приложение 1) либо используя SMS-команды (Приложение 2).

Изначально модем сконфигурирован на заводских установках NikFact1.:

| MyV=7<br>MySim=1              | <ul> <li>GPRS (TCP сервер) + разрешено CSD подключение</li> <li>задействована 1 – одна SIM карта</li> </ul> |
|-------------------------------|----------------------------------------------------------------------------------------------------|
| MyApn=1                       | - использовать APN из FLASH-памяти                                                                          |
| apn1="nik.kyivstar.net","","" | - установленный APN                                                                                         |
| MyBaudRate=3                  | - установленная скорость обмена с счетчиком 9600 бод                                                        |
| MyTCPC=7                      | <ul> <li>специальный регистр настройки параметров обмена</li> </ul>                                         |
| sPORT=7777                    | - номер TCP порта в режиме <b>7 – GPRS (TCP сервер)</b> установлен <b>7777</b>                              |

При конфигурирования модема для работы с счетчиками ITRON (ACTARIS) необходимо:

1. Определится, какой режим соединения Вы будете использовать:

- CSD; - GPRS+CSD;

Если Вы будете использовать только режим CSD, необходимо запрограммировать настройку MyV=6

Если Вы будете использовать режим GPRS+CSD, необходимо запрограммировать настройки:

#### MyV=7

**арп1="ваш арп","","** - где **ваш арп** - это APN (Access Point Name) SIM-карты, которую Вы собираетесь использовать в модеме. Этот APN выдается Вашим облэнерго.

**sPORT=N** - где N - номер TCP порта в режиме **7** – **GPRS (TCP сервер)**. Этот номер выдается Вашим облэнерго

2. Последняя обязательная настройка: МуТСРС=10

#### 3.2 Подключение модема к счетчику АСЕ6000 и SL7000

После конфигурирования модема его можно подключать непосредственно к счетчику. На рисунке ниже можно видеть схему подключения модема к счетчику серии SL7000 или ACE6000 с помощью входящего в комплект интерфейсного кабеля. Данная схема не требует использования внешнего блока питания.

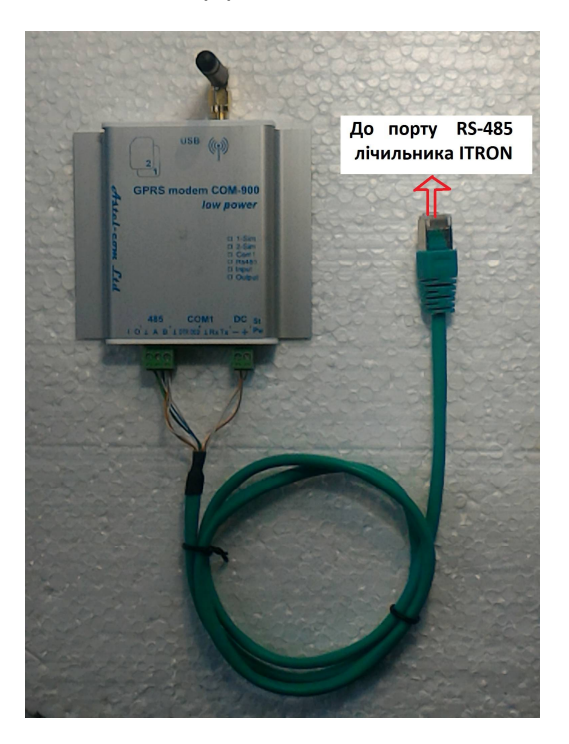

Обращаем Ваше внимание, что подключение модема производится только к порту RS485 счетчика.

#### 3.3 Крепление модема к счетчику

Для установки модема COM-900 под крышкой счетчика (или на любой другой более-менее гладкой поверхности) рекомендуем использовать входящее в комплект крепление на основе пластины размером 35х75 мм из материала TERMOIZOL с приклеенными с двух сторон пластины полосок скотча ULTRA MOUNT 19мм (скотч – красного цвета):

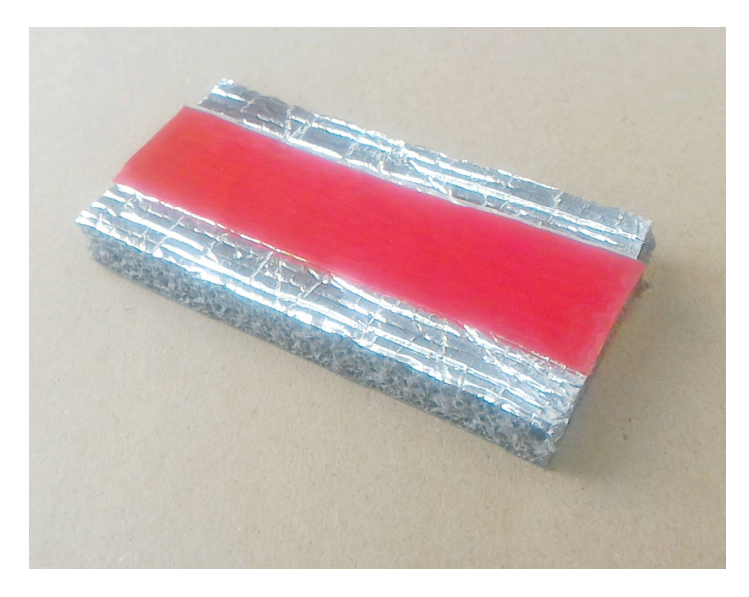

Одной стороной (с предварительно снятой защитной красной пленкой со скотча) приклеиваем пластину TERMOIZOL на внутреннюю сторону клеммной крышки счетчика и тщательно продавливаем по всей поверхности пластины. На фото ниже показан вариант крепления пластины на крышку счетчика АСЕ600:

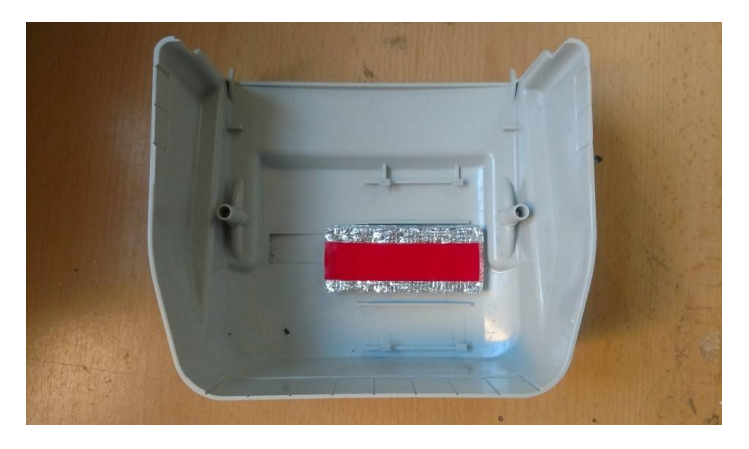

Затем, сняв защитную пленку со скотча с другой стороны пластины, приклеиваем к пластине сам модем, с заранее присоединенными антенной и интерфейсным кабелем (!), как показано на фото ниже:

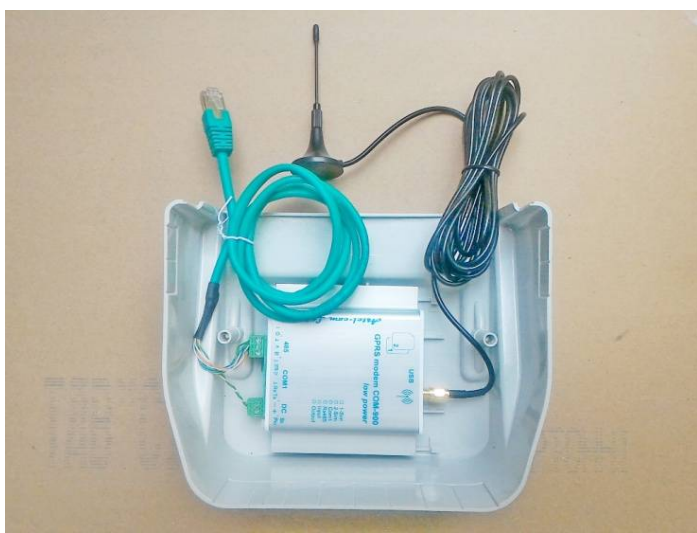

Данное крепление обладает высокой прочностью, долговечностью и сохраняет работоспособность в интервале температур от -40 до +100 градусов Цельсия.

# Приложение 1 Инструкция к программному обеспечению ESR2 COM-900

Подключаем компьютер к Интернету. Это необходимо, чтобы операционная система Вашего компьютера, могла найти драйверы в Интернете для подключения модема к компьютеру. Запускаем **ESR2 COM900** 

| 8 | ECOM SERVICE PROGRAM                                                                                | - + ×                                                                                                    |
|---|----------------------------------------------------------------------------------------------------|----------------------------------------------------------------------------------------------------|
|   | Initialization I<br>C Direct Co<br>C Packet C                                                       | COM<br>m Screen<br>com Treat Settings                                                                                            |
|   | Initialization 1<br>Host name<br>Host adde<br>Port: [5000<br>Buffer size:<br>Remote Ho<br>Remote Po | Socket<br>alex-laptop<br>sss: 192 168.1.112<br>00<br>5192<br>ost: 192.168.0.150<br>ost: 192.168.0.150<br>ost: 19501 C Activation |
|   |                                                                                                    | EN=0 AT+WMBS=5,1                                                                                                    |
|   | AT+WOP                                                                                              | EN=2 AT+WIND=0                                                                                                    |
|   | AT+WCF                                                                                              | M=2 at+Factory                                                                                                    |
|   |                                                                                                    | M3VON AT F                                                                                                    |
|   | Clean                                                                                               |                                                                                                    |
|   | Command line                                                                                        | To COM To Sock                                                                                                    |
|   | Сотпорт не выбран                                                                                   |                                                                                                    |

#### Нажимаем «SETTINGS»

| 8 | ECOM SERVICE PROGRAM |                                                                                                    | - + ×                                                                                                    |
|---|----------------------|----------------------------------------------------------------------------------------------------|----------------------------------------------------------------------------------------------------|
|   | <br>▲<br><br>▼       | Initialization COM<br>Direct Com<br>Packet Com<br>Initialization Socket<br>Host name: elex-lap<br>Host address: 192.1<br>Port [50000<br>Buffersize: 8192<br>Remote Host: [192<br>Remote Host: [192<br>Remote Port: [105<br>AT+WOPEN=0<br>AT+WOPEN=1<br>AT+WOPEN=2<br>AT+WOPEN=2<br>AT+WOFEN=0,1,2<br>WVFM=1,"SIM3VOM | Screen<br>Treat Settings<br>top<br>68.1.112<br>168.0.150<br>OT Activation<br>AT+VMBS=5,1<br>AT+VMBS=5,1<br>AT+VMD=0<br>at+Factory<br>at+LogOn<br>ATF |
|   | Clean                |                                                                                                    |                                                                                                    |
|   | Сотпорт не выб       | ран                                                                                                    | To COM To Sock                                                                                                    |

Выбираем COM порт, т.е. в поле «Port settings» проставляем номер виртуального порта Вашего компьютера, к которому подключен модем.

| 8                                                   | ECOM SERVICE PROGRAM     |                                                                                                    | - + ×                                                 |
|-----------------------------------------------------|--------------------------|----------------------------------------------------------------------------------------------------|-------------------------------------------------------|
|                                                     | *                        | Initialization CDM<br>Direct Com<br>Packet Com<br>Initialization Socket<br>Host address: 1921<br>Port: 50000<br>Buffer size: 8192<br>Remote Host: 1922<br>Remote Host: 1925 | Screen Settings top 68.1.112 168.0.150 01 CActivation |
|                                                     |                          | AT+WOPEN=0                                                                                                    | AT+WMBS=5,1                                           |
|                                                     |                          | AT+VVOPEN=1                                                                                                    | AT+STSF=0                                             |
|                                                     |                          | AT+WOPEN=2                                                                                                    | AT+WIND=0                                             |
|                                                     |                          | AT+WCFM=2                                                                                                    | at+Factory                                            |
|                                                     |                          | AT+WMFM=0,1,2                                                                                                    | at+LogOn                                              |
|                                                     | _                        | +WFM=1,"SIM3VON                                                                                                    | ATF                                                   |
| Port settings<br>Com 1 DTR TRTS<br>115200 DPEN CLOS | Clean Clean Command line |                                                                                                    | To COM To Sock                                        |
|                                                     | Сотпорт не выб           | ран                                                                                                    |                                                       |

Этот номер порта в Windows можно увидеть в **Диспетчере устройств** во вкладке **Порты СОМ и LPT**. Модем СОМ-900 в этой вкладке при кликании на нее Вы увидите под названием **Mediatek USB port** (так

как центральный модуль модема выполнен на основе процессора Mediatek).

**!!!!** Если Ваш компьютер «не увидел» модем (такое иногда бывает с OC Windows XP и Windows 10), т.е. система не нашла драйвера к нему, то можно скачать на компьютер драйвер для модема, который находится здесь: <u>https://drive.google.com/open?id=1JBDeT-JS19cQ2wMgbSH9fdD4cftc-B6T</u>

Эту же ссылку можно найти в описании соответствующего модема на сайте производителя <u>https://astel-</u> com.uaprom.net/.

Нажимаем «OPEN»

| 8                                | ECOM SERVICE PROGRAM  |                                                                                                    | - + ×                                                                                                    |
|----------------------------------|-----------------------|----------------------------------------------------------------------------------------------------|----------------------------------------------------------------------------------------------------|
|                                  | •                     | Initialization COM<br>Direct Com<br>Packet Com<br>Initialization Socket<br>Host address: 192.1<br>Port: [50000<br>Buffer size: 8192<br>Remote Port: [1050<br>AT+WOPEN=0<br>AT+WOPEN=1<br>AT+WOPEN=2<br>AT+WOPEN=2<br>AT+WOPEN=0,1,2<br>+WFM=1,"SIM3VON | Screen<br>Treat Settings<br>op<br>68.1.112<br>168.0.150<br>T Activation<br>AT+VMBS=5,1<br>AT+STSF=0<br>AT+VMBD=0<br>at+Factory<br>at+LogOn<br>AT F |
| Port settings<br>Com 1<br>115200 | Clean<br>Command line | ран                                                                                                    | To COM To Sock                                                                                                    |

В рабочем окне видим отклик модема

| 8                                                                                                    | ECOM SERVICE PROGRAM                    |                                                                                                    | – + ×                                                                      |
|----------------------------------------------------------------------------------------------------|-----------------------------------------|----------------------------------------------------------------------------------------------------|----------------------------------------------------------------------------|
| IIIIooooo<br>MMT-90R (v1.99, Feb 18 2016)<br>SIMPRES WD MODE TAMP CHSIM -><br>Start -> TimerRST<br>Active SIM 1<br>Start -> TimerCVC<br>Start -> TimerLF<br>Config = 7,3,0,1,1,0,0,0,1<br>+CSQ: 29,0<br>OK<br>+CREG: 0,1 | oK                                      | Initialization COM<br>Direct Com<br>Packet Com<br>Initialization Socket<br>Host name: alex-lap<br>Host address: 192.1<br>Port: [50000]<br>Buffer size: 8192<br>Remote Host: [192<br>Remote Port: [105 | Screen<br>Treat Settings<br>top<br>68.1.112<br>.168.0.150<br>01 Activation |
| ок                                                                                                    |                                         | AT+WOPEN=0<br>AT+WOPEN=1<br>AT+WOPEN=2<br>AT+WCFM=2<br>AT+WCFM=0.1.2                                                                                                    | AT+WMBS=5,1<br>AT+STSF=0<br>AT+WIND=0<br>at+Factory<br>at+LogOn            |
|                                                                                                    | <u>_</u>                                | +WFM=1,"SIM3VON                                                                                                    | ATF                                                                        |
| Port settings<br>Com 1 V DTR V RTS<br>115200 DPEN CLOSE<br>DTR RTS                                                                                                    | Сlean<br>Command line<br>Сотпорт 1 [акт | ивен]                                                                                                    | To COM To Sock                                                             |

На данной версии ПО доступны команды

**PIN1=WXYZ** – установка PIN-кода для карты, вставляемой в слот SIM1 модема и **PIN2=WXYZ** – установка PIN-кода для карты, вставляемой в слот SIM2 модема, где **WXYZ** – актуальный PIN-код соответствующей карты.

- **МуV=** установка режима работы (6 CSD, 7 GPRS(TCP сервер) + CSD);
- МуV проверка режима работы;
- MySim= установка режима SIM карт (1 одна SIM карта, 2 две SIM карты);
- **MySim** проверка режима SIM карт;
- MyApn= установка режима APN (0 авто, 1 использовать из FLASH);
- **МуАрп** проверка режима APN;

**MyBaudRate=** – установка скорости UART1(**0**– 1200,**1** – 2400, **2** – 4800, **3** – 9600, **4** – 19200, **5** – 38400, **6** – 57600,**7** – 115200);

MyBaudRate – проверка скорости UART1;

**sPORT=** – установка TCP порта в режиме **7** – GPRS(TCP сервер);

**sPORT** – проверкаТСР порта.

**ADWL0** – запустить режим обновления ПО

Все команды вводятся в строке «Command line»

| 8                                                                                                    | ECOM SERVICE PROGRAM                     |                                                                                                    | - + ×                                                                                                    |
|----------------------------------------------------------------------------------------------------|------------------------------------------|----------------------------------------------------------------------------------------------------|----------------------------------------------------------------------------------------------------|
| Illicototo<br>MMT-90R (v1.09, Feb 18 2016)<br>SIMPRES WO MODE TAMP CHSIM -> o<br>Start -> TimerKST<br>Active SIM 1<br>Start -> TimerLFec<br>Start -> TimerLF<br>Config = 7,3,0,1,1,0,0,0,1<br>+CSQ: 29,0<br>OK<br>+CREG: 0,1<br>OK | oK<br>                                   | Initialization COM<br>Direct Com<br>Packet Com<br>Initialization Socket<br>Host name: alex-lap<br>Host address: 192.<br>Port: [50000<br>Buffer size: 8192<br>Remote Port: 105<br>AT+VVOPEN=0<br>AT+VVOPEN=1<br>AT+VVOPEN=2<br>AT+VVCFM=2<br>AT+VVCFM=2<br>AT+VVCFM=2, 2<br>AT+VVFM=1, "SIM3VOM | Screen<br>Treat Settings<br>top<br>68.1.112<br>168.0.150<br>01 Activation<br>AT+VMBS=5,1<br>AT+STSF=0<br>AT+VMND=0<br>at+Factory<br>at+LogOn<br>AT F |
| Port settings Com 1 V DTR V RTS 115200 OPEN CLOSE DTR RTS                                                                                                    | Clean<br>Command line<br>Com-nopt 1 [arm | вен]                                                                                                    | To COM To Sock                                                                                                    |

Для выполнения команды нажимаем «ToCOM»

| ×                                                                                                    | ECOM SERVICE PROGRAM                      |                                                                                                    | - + ×                                                                      |
|----------------------------------------------------------------------------------------------------|-------------------------------------------|----------------------------------------------------------------------------------------------------|----------------------------------------------------------------------------|
| Illiborotor<br>MMT-900R (v1.09, Feb 18 2016)<br>SIMPRES WD MODE TAMP CHSIM -> of<br>Start -> TimerRST<br>Active SIM 1<br>Start -> TimerCCC<br>Start -> TimerLF<br>Config = 7,3,0,1,1,0,0,0,1<br>+CSQ: 29,0<br>OK<br>+CREG: 0,1<br>OK | ж                                         | Initialization COM<br>C Direct Com<br>Packet Com<br>Initialization Socket<br>Host name: alex-lap<br>Host address: 192.1<br>Port: [50000<br>Buffer size: 8192<br>Remote Host: [192<br>Remote Port: [105 | Screen<br>Treat Settings<br>top<br>68.1.112<br>.168.0.150<br>01 Activation |
|                                                                                                    |                                           | AT+WOPEN=0<br>AT+WOPEN=1<br>AT+WOPEN=2<br>AT+WCFM=2<br>AT+WCFM=0.1.2                                                                                                    | AT+VVMBS=5,1<br>AT+STSF=0<br>AT+WIND=0<br>at+Factory                       |
|                                                                                                    | ~                                         | WFM=1,"SIM3VON                                                                                                    | ATF                                                                        |
| Port settings Com 1                                                                                                    | Clean<br>Command line<br>Com-nopt 1 [акти | вен]                                                                                                    | To COM To Sock                                                             |

## Приложение 2

## Управление модемом с помощью SMS-команд

## Подготовка SIM-карты.

Снимите запрос PIN-кода SIM-карты через мобильный телефон, если это необходимо.

Если SIM-карта новая, ранее нигде не использовалась, то оставьте ее включенной в телефоне минут 5, пока Оператор сбросит все SMS с настройками для GPRS, WAP и так далее.

УДАЛИТЕ ВСЕ SMS СООБЩЕНИЯ И НОМЕРА, В ТОМ ЧИСЛЕ СЕРВИСНЫЕ, ИЗ АДРЕСНОЙ КНИГИ SIM-КАРТЫ.

Встроенным программным обеспечением модема анализируется первые 8 контактов адресной книги SIM-карты (внимание – не контакты адресной книги телефона, а именно SIM-карты!)

Допускаются следующие имена контактов (ПРОПИСНЫМИ БУКВАМИ):

**SMSADM** с номером в формате **+380YYXXXXXX** – телефон администратора для посылки SMS-команд на модем;

**CSDPCO** с номером в формате **+380YYXXXXXX** – телефон, с которым разрешена установка CSD соединения (если в адресную книгу не заведен ни один номер с таким именем, разрешена установка соединения с любого входящего);

**GPRSDWLx** - где **x** – номер порта, а в качестве номера телефона укажите IP адрес сервера обновления ПО – первый символ +, затем четыре набора по 3 цифры. Если в наборе цифр необходимо указать 1 или 2 цифры, то недостающие цифры заполняются нолями.

Например для **IP 77.52.151.246** необходимо сделать запись**GPRSDWL70**с номером**+077052151246** *Примечание:* Контакт GPRSDWL работает только через публичные APN, т.е. через интернет сети, поэтому используется при настройке модема, в рабочем режиме его необходимо удалить.

На данной версии ПО доступны команды с телефона Администратора SMSADM:

PIN1=WXYZ – установка PIN-кода для карты, вставляемой в слот SIM1 модема и

**PIN2=WXYZ** – установка PIN-кода для карты, вставляемой в слот SIM2 модема, где **WXYZ** – актуальный PIN-код соответствующей карты.

MyV= – установка режима работы (6 – CSD, 7 – GPRS(TCP сервер) + CSD);

МуV – проверка режима работы;

- MySim= установка режима SIM карт (1 одна SIM карта, 2 две SIM карты);
- **MySim** проверка режимаSIMкарт;
- **МуАрп=** установка режима APN (0 авто, **1** использовать из FLASH-памяти);
- **МуАрп** проверка режима APN;

**MyBaudRate=** – установка скорости UART1(**0**– 1200,**1** – 2400, **2** – 4800, **3** – 9600, **4** – 19200, **5** – 38400, **6** – 57600,**7** – 115200);

MyBaudRate – проверка скорости UART1;

- **sPORT=** установкаТСР порта в режиме **7** GPRS(TCP сервер);
- **sPORT** проверкаТСР порта.

restart – после получения команды модем перезагрузится;

set=п1, п2, п3, п4 – установка основных настроек модема где

п1 -режим работы (6 – CSD транслятор, 7 – GPRS(TCP сервер) + CSD транслятор)

**п2** -режим SIMкарт (1 – используется одна SIM-карта, 2 – используются две SIM-карты)

**п3** -режим APN (0 – автоматическое определение, **1** – использовать из FLASH-памяти)

п4-скорость UART1(0-1200,1 - 2400, 2 - 4800, 3 - 9600, 4 - 19200, 5 - 38400, 6 - 57600,7 - 115200)

Например команда set=6,1,1,3 означает, что будут установлены режимы CSD транслятор, одна SIM-карта, использовать APN из FLASH, скорость UART1 = 9600;

set – проверка основных настроек модема;

**level** – модем выдаст последние 16 отсчетов уровня сигнала Оператора GSM, запрашиваемые модемом раз в минуту – позволяет выяснить устойчивость связи;

config – запрос версии и конфигурации контактовадреснойкнигиSIM-карты;

**apn1=** "точка доступа", "логин", "пароль" – изменение текущего APN для SIM1 воFLASH-памяти, например, **apn1="nik.kyivstar.net"**, ""

apn1?-запрос текущего APN для SIM1из FLASH-памяти;

**арп2=**"точка доступа", "логин", "пароль" – изменение текущего APN для SIM2 воFLASH-памяти, например, **арп2=**"meregi.kyivstar.net", "", ""

apn2?-запрос текущего APN для SIM2 из FLASH-памяти;

**cnl=** –изменение контактов адресной книги SIM-карты, например,

cnl=5,"+077052151246",145,"GPRSDWL70";

**ADWL0** – запустить режим обновления ПО

# ВНИМАНИЕ!

По возникшим вопросам конфигурации, программирования, обновления ПО модемов, а также их некорректной работы со счетчиками, просьба обращаться к нашему инженеру технической поддержки Николаю.

тел. 099-669-11-37